# Override di FlexConnect WLAN con 802.1x AAA sui controller wireless Catalyst 9800

## Sommario

Introduzione **Prerequisiti** Requisiti Componenti usati Configurazione Esempio di rete Configurazione Configurazione AAA sui controller 9800 WLC Configurazione della WLAN Imposta AP come modalità FlexConnect Configurazione degli switch Configurazione del profilo di policy Configurazione del tag di policy Assegnazione tag criteri Configurazione di ISE Verifica Risoluzione dei problemi

## Introduzione

In questo documento viene descritto come configurare un controller LAN wireless elastico (9800 WLC) con punti di accesso in modalità FlexConnect e una rete WLAN (Wireless Local Area Network) 802.1x a commutazione locale con override dell'autenticazione, dell'autorizzazione e dell'accounting (VLAN).

## Prerequisiti

## Requisiti

Cisco raccomanda la conoscenza dei seguenti argomenti:

- modalità di configurazione 9800 WLC
- FlexConnect

## Componenti usati

Le informazioni fornite in questo documento si basano sulle seguenti versioni software e hardware:

### • 9800 WLC v16.10

Le informazioni discusse in questo documento fanno riferimento a dispositivi usati in uno specifico ambiente di emulazione. Su tutti i dispositivi menzionati nel documento la configurazione è stata ripristinata ai valori predefiniti. Se la rete è operativa, valutare attentamente eventuali conseguenze derivanti dall'uso dei comandi.

## Configurazione

## Esempio di rete

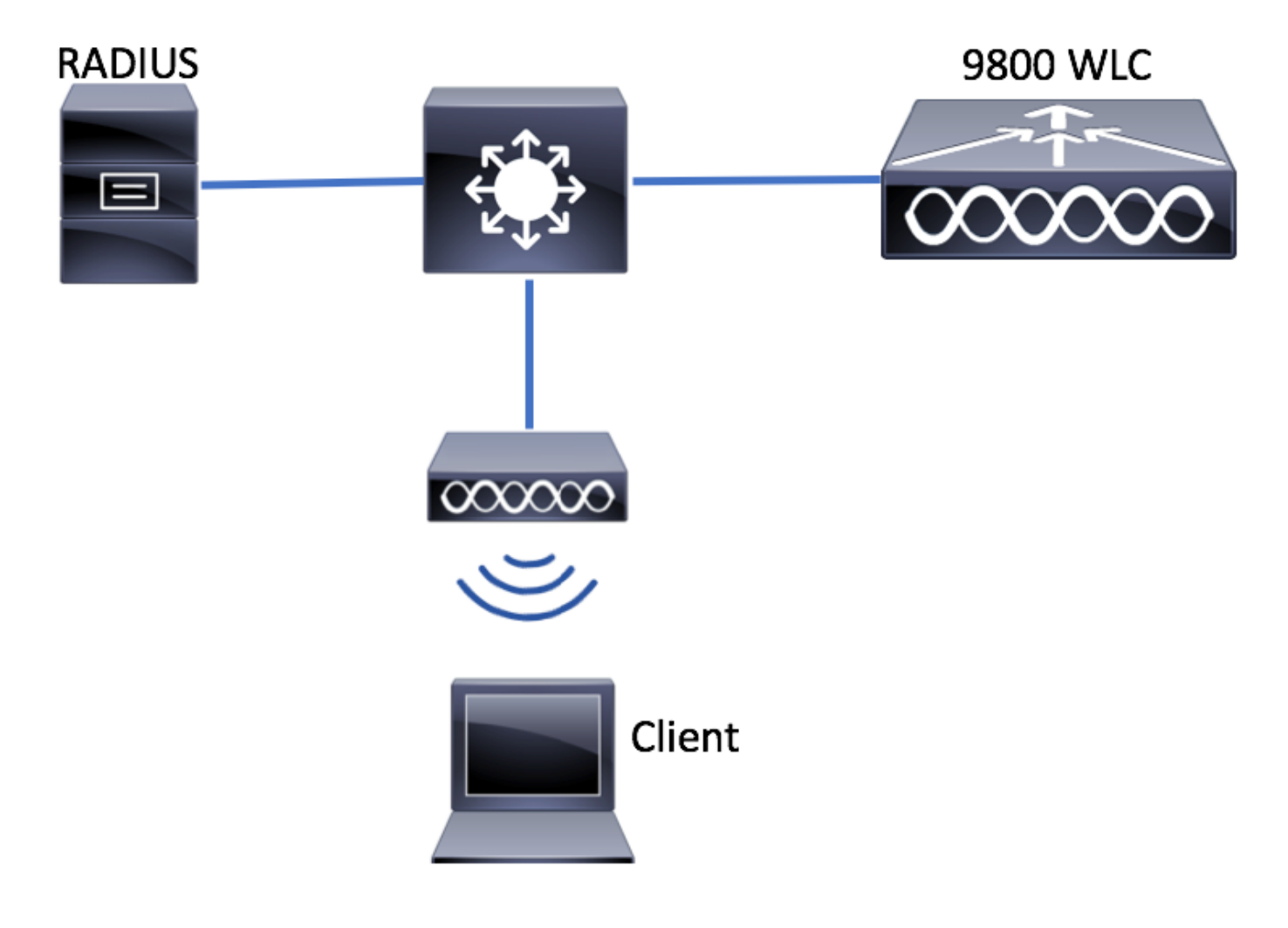

## Configurazione

Configurazione AAA sui controller 9800 WLC

Èpossibile seguire le istruzioni di questo collegamento:

Configurazione AAA sui controller 9800 WLC

### Configurazione della WLAN

Èpossibile seguire le istruzioni di questo collegamento:

A differenza della configurazione AireOS, sullo switch 9800 WLC non è possibile configurare l'access point in modalità locale o flexconnect direttamente dall'access point. Per configurare un access point in modalità FlexConnect, attenersi alla seguente procedura.

GUI

Passaggio 1. Configurare un profilo Flex.

Passa a **Configurazione > Tag e profili > Flex** e modificare il profilo **default-flex-profile** o fare clic su **+Aggiungi** per crearne uno nuovo.

| Q Search Menu Items      | Flex Profile          |                                    |              |                     |
|--------------------------|-----------------------|------------------------------------|--------------|---------------------|
| 🔜 Dashboard              | + Add × Delete        |                                    |              |                     |
|                          | Flex Profile Name     |                                    | ~            | Description         |
|                          | default-flex-profile  |                                    |              | default profile     |
|                          | ⊲ ⊲ 1 ⊳ ⊳  10         | <ul> <li>items per page</li> </ul> |              |                     |
| S Administration         |                       |                                    |              |                     |
| X Troubleshooting        |                       |                                    |              |                     |
|                          |                       |                                    |              |                     |
| Add Else Desfle          |                       |                                    |              |                     |
| Add Flex Profile         |                       |                                    |              | <b>^</b>            |
| General Local Authentica | ation Policy ACL VLAN |                                    |              |                     |
| Name*                    | new-flex-profile      | Multicast Cverridden Interface     |              |                     |
| Description              | New flex profile      | Fallback Radio Shut                |              |                     |
| Native VLAN ID           | 2601                  | ARP Caching                        | $\checkmark$ |                     |
|                          |                       | Efficient Image Upgrade            |              |                     |
| HTTP Proxy Port          | 0                     | CTS Inline Tagging                 |              |                     |
| HTTP-Proxy IP Address    | 0.0.0.0               | Office Extend AP                   |              |                     |
|                          |                       | Join Minimum Latency               |              |                     |
| ් Cancel                 |                       |                                    | 🛛 🗎 Sav      | e & Apply to Device |

Passaggio 2. Aggiungere le VLAN necessarie (sia le VLAN predefinite della WLAN che le VLAN estese da ISE).

Nota: al passaggio 3 della sezione Configurazione del profilo delle policy, è possibile selezionare la VLAN predefinita assegnata all'SSID. Se si usa un nome VLAN in questo passaggio, verificare di usare lo stesso nome vlan nella configurazione del profilo Flex, altrimenti i client non saranno in grado di connettersi alla WLAN.

| General Local Authentication Policy ACL VLAN   + Add × Delete     VLAN Name ~   VLAN Name ~     ID ACL Name     No items to display                                                                                                    | Edit Flex Profile                      |               |
|----------------------------------------------------------------------------------------------------|----------------------------------------|---------------|
| + Add     × Delete       VLAN Name     ✓       ID     ✓       ID     ✓ | General Local Authentication Policy AC | VLAN          |
| VLAN Name     VID     ACL Name       ID     ID     ID       ID     ID       ID     ID                                                                                                    | + Add × Delete                         |               |
| <ul> <li>0 </li> <li>10 </li> <li>items per page</li> </ul>                                                                                                    | VLAN Name vi ID v ACL Name             | м.            |
| No items to display                                                                                                    | I <b>0</b> ► ► 10 • items per page     |               |
| No Konto to display                                                                                                    | No ite                                 | ms to display |

Facoltativamente, è possibile aggiungere ACL specifici per ciascuna VLAN.

| VLAN Name* | vlan2602   |
|------------|------------|
| VLAN Id*   | 2602       |
| ACL Name   | Select ACL |
| 🗸 Save     | Cancel     |

Facoltativamente, assegnare un gruppo di server Radius per consentire ai punti di accesso FlexConnect di eseguire l'autenticazione locale.

| Edit Flex Profile       |                                    |         |        |  |
|-------------------------|------------------------------------|---------|--------|--|
| General Local Authentic | Policy ACL                         | VLAN    |        |  |
| Radius Server Group     | ISE-kcg-grp                        |         | LEAP   |  |
| EAP Fast Profile        | Select Profile 🔻                   |         | PEAP   |  |
|                         |                                    |         | TLS    |  |
|                         |                                    |         | RADIUS |  |
| Users                   |                                    |         |        |  |
| + Add × Delete          |                                    |         |        |  |
| Username                |                                    | ~       |        |  |
| ≪ ≪ 0 ⊨ ⊨  10           | <ul> <li>items per page</li> </ul> |         |        |  |
|                         | No items to                        | display |        |  |

Passaggio 3. Configurare un tag del sito.

Passare a **Configurazione > Tag e profili > Tag > Sito.** Modificare il tag **predefinito del sito** (ovvero il tag assegnato per impostazione predefinita a tutti gli access point) o crearne uno nuovo (fare clic su **+Aggiungi** per crearne uno nuovo).

| Q Search Menu Items | Manage Tags        |
|---------------------|--------------------|
| 🔜 Dashboard         | Policy Site RF AP  |
|                     | > + Add × Delete   |
| Configuration       | > Site Tag Name    |
| O Administration    | > default-site-tag |
| X Troubleshooting   |                    |

Assicuratevi di disabilitare l'opzione **Abilita sito locale** altrimenti l'opzione **Flex Profile** non sarà disponibile.

| Add Site Tag      |                      | ×                      |
|-------------------|----------------------|------------------------|
| Name*             | new-flex-site        |                        |
| Description       | Enter Description    |                        |
| AP Join Profile   | default-ap-profile 🔻 |                        |
| Flex Profile      | new-flex-profile 🔻   |                        |
| Enable Local Site |                      |                        |
| Cancel            |                      | Save & Apply to Device |

**Nota:** Qualsiasi access point che ottiene un tag del sito con l'opzione **Abilita sito locale** abilitata, è configurato come modalità locale. Analogamente, qualsiasi access point che ottiene un tag del sito con l'opzione **Abilita sito locale** disabilitata, viene configurato come modalità flexconnect.

Passaggio 4. Associare un access point al WLC 9800 e assegnare il tag Site configurato nel passaggio 2.

Passare a **Configurazione > Wireless > Access Point > Nome punto di accesso** e impostare il tag del sito. Quindi fare clic su **Aggiorna e applica al dispositivo** per impostare la modifica.

| Q. Search Menu Items                | Access Points                                        | Edit AP            |                        |                                | ×                                   |
|-------------------------------------|------------------------------------------------------|--------------------|------------------------|--------------------------------|-------------------------------------|
|                                     |                                                      | General Interfaces | High Availability Inve | antory Advanced                |                                     |
| Dashboard                           |                                                      | General            |                        | Version                        |                                     |
| $\bigcirc$ Monitoring $\rightarrow$ | Number of Astas                                      | AP Name*           | AP1702-05              | Primary Software Version       | 16.8.1.5                            |
| Configuration     →                 | AP Name V AP Model V Base Radio MAC V AP Mode V Stat | Leestion*          |                        | Predownloaded Status           | N/A                                 |
| Administration                      | AP1702-05 AIR-CAP1702I-A-K9 00:c Local En            | Location           | default location       | Predownloaded Version          | N/A                                 |
|                                     |                                                      | Base Radio MAC     | 00:78:85:25:20:00      | Next Retry Time                | N/A                                 |
| X Troubleshooting                   | Radios 802.11a/n/ac                                  | Ethernet MAC       | 00:f2.52.55.52.23      | Boot Version                   | 15.3.0.0                            |
|                                     | Desilos 202 11h/m/s                                  | Admin Status       | Enabled v              | IOS Version                    | 15.0(20100001.205348)\$             |
|                                     | Radios 802.11b/g/n                                   | AP Mode            | Local 🔻                | Mini IOS Version               | 0.0.0.0                             |
|                                     | Dual-Band Radios                                     | Operation Status   | Registered             | IP Config                      |                                     |
|                                     | Country                                              | Fabric Status      | Disabled               | il oonig                       |                                     |
|                                     | Country                                              | Tags               |                        | IP Address                     | 172.16.0.200                        |
|                                     |                                                      | Policy             | default-policy-tag 💌   | Static IP                      |                                     |
|                                     |                                                      | Site               | new-flex-site 💌        | Time Statistics                |                                     |
|                                     |                                                      | RF                 | default-rf-tag 🔹       | Up Time                        | 0 days 19 hrs<br>8 mins 11<br>secs  |
|                                     |                                                      |                    |                        | Controller Associated Time     | 0 days 18 hrs<br>57 mins 16<br>secs |
|                                     |                                                      |                    |                        | Controller Association Latency | 0 days 0 hrs<br>10 mins 44<br>secs  |
|                                     |                                                      |                    |                        |                                |                                     |
|                                     |                                                      |                    |                        |                                |                                     |
|                                     |                                                      |                    |                        |                                |                                     |
|                                     |                                                      |                    |                        |                                |                                     |
|                                     |                                                      |                    |                        |                                |                                     |
|                                     |                                                      | Cancel             |                        |                                | Update & Apply to Device            |

**Nota**: dopo aver modificato il tag su un access point, quest'ultimo perde l'associazione al WLC 9800 e si ricongiunge entro circa 1 minuto.

Passaggio 5. Una volta che l'access point si è unito, la modalità dell'access point è Flex

| Q Search Menu Items | Access Points                                           | Edit AP                  |                                  |
|---------------------|---------------------------------------------------------|--------------------------|----------------------------------|
| Dashboard           | <ul> <li>All APS</li> <li>Number of AP(s): 1</li> </ul> | General Interfaces High  | Availability Inventory Ad        |
| Monitoring >        | AD Nome v AD Model v Rese Partie MAC v AD Mode v State  | AP Name* AP1702          | Primary Soft                     |
| Configuration >     | AP Nome CAP1702I-A-K9 00:c8:8b:26:2c:d0 Flex Enc        | Location* default        | location Predownload             |
| () Administration > | I I I items per page                                    | Base Radio MAC 00:c8:8   | Predownload                      |
| 💥 Troubleshooting   | Padios 802 11a/n/ac                                     | Ethernet MAC 00:f2:8     | b:89:c2:ac Next Retry T          |
|                     |                                                         | Admin Status Enabled     | <ul> <li>Boot Versior</li> </ul> |
|                     | Radios 802.11b/g/n                                      | AP Mode Flex             | ▼ IOS Version                    |
|                     | Duck Dead Dedice                                        | Operation Status Registe | red Mini IOS Ver                 |
|                     |                                                         | Fabric Status Disable    | d IP Config                      |

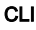

```
# config t
# wireless profile flex new-flex-profile
# arp-caching
# description "New flex profile"
# native-vlan-id 2601
# config t
# wireless tag site new-flex-site
# flex-profile new-flex-profile
# no local-site
# site-tag new-flex-site
# config t
# ap <eth-mac-address>
# site-tag new-flex-site
Associating site-tag will cause associated AP to reconnect
# exit
#show ap name <ap-name> config general | inc AP Mode
                                                 : FlexConnect
AP Mode
Configurazione degli switch
```

Configurare l'interfaccia dello switch a cui è connesso l'access point.

# config t
# interface <int-id>
# switchport trunk native vlan 2601
# switchport mode trunk
# spanning-tree portfast trunk
# end

### Configurazione del profilo di policy

All'interno di un profilo di policy, è possibile decidere a quale VLAN assegnare i client, tra le altre impostazioni (come Access Controls List [ACLs], Quality of Service [QoS], Mobility Anchor, Timer e così via).

Passaggio 1. Configurare il profilo dei criteri da assegnare alla WLAN.

Passare a **Configurazione > Tag e profili > Criterio** e crearne uno nuovo o modificare il **profilo predefinito-criterio**.

| Q. Search Menu Items |   | Policy Profile                 |                                 |
|----------------------|---|--------------------------------|---------------------------------|
| Dashboard            |   | + Add × Delete                 |                                 |
|                      | > | Policy Profile Name            | <ul> <li>Description</li> </ul> |
|                      |   | default-policy-profile         | default policy profile          |
| Configuration        | > | 4 4 1 ⊨ ⊨  10 v items per page |                                 |
| O Administration     | > |                                |                                 |
| X Troubleshooting    |   |                                |                                 |

Passaggio 2. Dalla **scheda Generale**, assegnare un nome al Profilo criterio e modificarne lo stato in **ABILITATO**.

| Add Policy Profile       | 9                                     |                                  |                  | ×                      |
|--------------------------|---------------------------------------|----------------------------------|------------------|------------------------|
| General                  | Access Policies                       | QOS and AVC                      | Mobility         | Advanced               |
| 0 Configuring in enabled | d state will result in loss of connec | tivity for clients associated wi | th this profile. |                        |
| Name*                    | new-policy-profile                    |                                  |                  |                        |
| Description              | Enter Description                     |                                  |                  |                        |
| Status                   | ENABLED                               |                                  |                  |                        |
|                          |                                       |                                  |                  |                        |
| "D Cancel                |                                       |                                  |                  | Save & Apply to Device |

Passaggio 3. Dalla scheda **Access Policies** (Criteri di accesso), assegnare la VLAN a cui sono assegnati i client wireless quando si connettono alla WLAN per impostazione predefinita.

Èpossibile selezionare un nome di VLAN dall'elenco a discesa o digitare manualmente un ID di VLAN.

**Nota**: se si seleziona un nome di vlan dall'elenco a discesa, verificare che corrisponda al nome di vlan usato nel passaggio 2 della sezione **Impostare AP come modalità FlexConnect**.

| Add Policy Pr          | ofile           |               |          |                  | ×        |
|------------------------|-----------------|---------------|----------|------------------|----------|
| General                | Access Policies | QOS and AVC   | Mobility | Advanced         |          |
| WLAN Local             | Profiling       |               | WLAN A   | CL               |          |
| Local HTTP Pr          | rofiling        |               | IPv4 ACL | Search or Select | •        |
| Radius HTTP F          | Profiling       |               | IPv6 ACL | Search or Select | •        |
| Local DHCP P           | rofiling        |               |          |                  |          |
| Local Subscrit<br>Name | Sea Sea         | rch or Select |          |                  |          |
| VLAN                   |                 |               |          |                  |          |
| VLAN/VLAN G            | iroup VLA       | N2602         |          |                  |          |
|                        |                 |               |          |                  |          |
| Cancel                 | )               |               |          | 🖹 Save & Apply t | o Device |

#### о

| General                | Access Policies | QOS and AVC    | Mobility | Advanced            |
|------------------------|-----------------|----------------|----------|---------------------|
| WLAN Local I           | Profiling       |                | WLAN     | ACL                 |
| ocal HTTP Pro          | ofiling         |                | IPv4 A   | CL Search or Select |
| Radius HTTP P          | rofiling        |                | IPv6 A   | CL Search or Select |
| .ocal DHCP Pr          | ofiling         |                |          | ·                   |
| .ocal Subscrib<br>Name | er Policy Sea   | arch or Select |          |                     |
| VLAN                   |                 |                |          |                     |
|                        |                 |                |          |                     |

Passaggio 4. Passare alla **scheda Advanced** e abilitare le opzioni **Central Authentication Enable** e **Allow AAA** Override. La commutazione centrale deve essere disabilitata.

Se si desidera che il processo di autenticazione venga eseguito a livello centrale dal WLC 9800, è necessario abilitare l'autenticazione centrale. Disattivarla se si desidera che i punti di accesso FlexConnect autentichino i client wireless.

| General               | Access Policies  | QOS and AVC | Mobility                      | Advanced           |
|-----------------------|------------------|-------------|-------------------------------|--------------------|
| WLAN Timeout          |                  |             | Fabric Profile                | Search or Select 🔻 |
| Session Timeout (se   | c)* 1800         |             | WLAN Switching I              | Policy             |
| Idle Timeout (sec)*   | 300              |             | Central Switching             |                    |
| Idle Threshold (bytes | )* 0             |             | Central Authenticati          | on 🔽               |
| Client Exclusion Time | eout (sec)* 🗌 60 |             | Central DHCP                  |                    |
| DHCP                  |                  |             | Central Association<br>Enable |                    |
| DHCP Enable           |                  |             | Flex NAT/PAT                  |                    |
| DHCP Server IP Add    | ress 0.0.0.0     |             | WLAN Flex Policy              |                    |
| DHCP Opt82 Enable     |                  |             | VLAN Central Switc            | hing 🗌             |
| DHCP Opt82 Ascii      |                  |             | Split MAC ACL                 | Search or Select   |
| DHCP Opt82 RID        |                  |             |                               |                    |
| DHCP Opt82 Format     |                  |             |                               |                    |
| DHCP AP MAC           |                  |             |                               |                    |
| DHCP SSID             |                  |             |                               |                    |
| DHCP AP ETH MAC       |                  |             |                               |                    |
| DHCP AP NAME          |                  |             |                               |                    |
| DHCP Policy Tag       |                  |             |                               |                    |
| DHCP AP Location      |                  |             |                               |                    |
| DHCP VLAN ID          |                  |             |                               |                    |
| AAA Policy            |                  |             |                               |                    |
| Allow AAA Override    |                  |             |                               |                    |
| NAC State             |                  |             |                               |                    |
|                       | Course of C      | elect 🗸     |                               |                    |

## CLI

# config t

# wireless profile policy new-policy-profile # central association # vlan <vlan-id or vlan-name>

### Configurazione del tag di policy

Il tag dei criteri viene utilizzato per collegare l'SSID al profilo dei criteri. È possibile creare un nuovo tag o utilizzare il tag predefinito.

**Nota**: il tag default-policy-tag mappa automaticamente qualsiasi SSID con ID WLAN compreso tra 1 e 16 al profilo default-policy-profile. Non può essere modificata né eliminata. Se si dispone di una WLAN con ID 17 o superiore, non è possibile utilizzare il tag default-policy.

### GUI:

Passare a Configurazione > Tag e profili > Tag > Criteri e aggiungerne uno nuovo, se necessario.

| Q Search Menu Items |   | Manage Tags                     |   |                    |
|---------------------|---|---------------------------------|---|--------------------|
| Dashboard           |   | Policy Site RF AP               |   |                    |
| Monitoring          | > | + Add 🔀 Delete                  |   |                    |
| 🔾 Configuration     | > | Policy Tag Name                 | × | Description        |
| Sol Administration  | > | central-anchor                  |   |                    |
| ~~                  |   | default-policy-tag              |   | default policy-tag |
| X Troubleshooting   |   | [4 4 1 ▶ ▶] 10 v items per page |   |                    |

Associare il profilo WLAN al profilo di policy desiderato.

| 4 | Add Policy Tag  |                     |        |                |                        | ×      |
|---|-----------------|---------------------|--------|----------------|------------------------|--------|
|   | Name*           | PolicyTagName       |        |                |                        |        |
|   | Description     | Enter Description   |        |                |                        |        |
|   | + Add X Dele    |                     |        |                |                        |        |
|   | WLAN Profile    |                     | $\sim$ | Policy Profile |                        | $\sim$ |
|   |                 | 10 🔻 items per page |        |                | No items to display    | /      |
|   | <b>D</b> Cancel |                     |        |                | Save & Apply to Device |        |

| Add Policy Tag    |                     |                 | ×                        |
|-------------------|---------------------|-----------------|--------------------------|
| Name*             | PolicyTagName       |                 |                          |
| Description       | Enter Description   |                 |                          |
| + Add X Dele      | ete                 |                 |                          |
| WLAN Profile      | ~                   | Policy Profile  | ~                        |
|                   | 10 🔹 items per page |                 | No items to display      |
| Map WLAN and Poli | су                  |                 |                          |
| WLAN Profile*     | prof-name           | Policy Profile* | default-policy-profile 🔻 |

| <b>D</b> Cancel | Save & Apply to Device |
|-----------------|------------------------|

×

| Add Policy Tag |                     |        |                        | ×                        |
|----------------|---------------------|--------|------------------------|--------------------------|
| Name*          | PolicyTagName       |        |                        |                          |
| Description    | Enter Description   |        |                        |                          |
| + Add × Dele   |                     |        |                        |                          |
| WLAN Profile   |                     | $\sim$ | Policy Profile         | v                        |
| prof-name      |                     |        | default-policy-profile | )                        |
|                | 10 🔻 items per page |        |                        | 1 - 1 of 1 items         |
| Cancel         |                     |        |                        | 📔 Save & Apply to Device |

CLI:

# config t
# wireless tag policy <policy-tag-name>
# wlan <profile-name> policy <policy-profile-name>

## Assegnazione tag criteri

Assegnare il tag Policy all'access point

## GUI

Per assegnare il tag a un punto di accesso, selezionare **Configurazione > Wireless > Access Point > Nome punto di accesso > Tag generali,** effettuare l'assegnazione necessaria e fare clic su **Aggiorna e applica al dispositivo.** 

| General     High Availability     Iventory     Advanced       General     Version     Image: Software Version     16                                                                                                    | General     Interfaces     High Availability     Inver       General     AP1702-05       AP Name*     AP1702-05       Location*     default location       Base Radio MAC     OD::::::::::::::::::::::::::::::::::::                                                      | Version Version Predownloaded Status Predownloaded Version Predownloaded Version Next Retry Time Boor Version COS Version Kri IOS Version P Config P Address Static IP Time Statistics                           | 16<br>NIA<br>NIA<br>15.°<br>0.0.0.0<br>172.16.0.200         |
|----------------------------------------------------------------------------------------------------|----------------------------------------------------------------------------------------------------|----------------------------------------------------------------------------------------------------|-------------------------------------------------------------|
| General     Version       AP Name*     AP1222-05     Primary Software Version     16       Location*     orfnult location     Predownloaded Status     NLA       Base Radio MAC     OCCCCCCCCCCCCCCCCCCCCCCCCCCCCCCCCCCCC                                                                                                    | General       AP Name*     AP1202-05       Location*     Gefault location       Base Radio MAC     O0::::::::::::::::::::::::::::::::::::                                                                                                    | Version Primary Software Version Predownioaded Status Predownioaded Version Neat Retry Time Boot Version DS Version Mri IOS Version P Confg P Address Static IP Time Statistics                                  | 16<br>NIA<br>NIA<br>15.°<br>15.°<br>0.0.0.0                 |
| AP Name*       AP1202-05       Primary Software Version       16         Location*       default location       Predownloaded Status       NLA         Base Radio MAC       00.clinication       Predownloaded Version       NLA         Ethemet MAC       00.clinication       Next Retry Time       NLA         Admin Status       Envolved       No       NLA         Admin Status       Envolved       No       NLA         Operation Status       Registered       No       NLA         Fabric Status       Disabled       IP Config       III.         Policy       new-flex-site       PL Adress       172.16.0.200         Static IP       Image Statistics       Image Statistics       Image Statistics         Ref       default-ri-tag       Up Time       1 days 1 hrs 4 mins 59 mes 5 mes 5 me                                                                                                    | AP Name* AP1202-05 Location* default location Base Racio MAC OD::::::::::: Ethemet MAC OD:::::::::::: Admin Status Enabled AP Mode Flex AP Mode Flex Operation Status Registered Fabric Status Disabled Tags Policy rew-policy-tag  Ste new-flex-site  BF Odefault-if-tag | Primary Software Version<br>Predownloaded Status<br>Predownloaded Version<br>Nast Retry Time<br>Boot Version<br>IOS Version<br>Mini IOS Version<br><b>IP Config</b><br>P Address<br>Static IP<br>Time Statistics | 16<br>NJA<br>NJA<br>15.*<br>0.0.0.0<br>172.16.0.200         |
| Location*     default location     Predownloaded Status     NIA       Base Radio MAC     OD::::::::::::::::::::::::::::::::::::                                                                                                    | Location* default location Base Radio MAC 00::::::::::: Ethemet MAC 00:::::::::::: Admin Status Enebled • AP Mode Flex • Operation Status Registered Fabric Status Disabled Tags Policy new-policy-tag • State new-flex-state • Ref default-if-tag •                      | Predownloaded Status<br>Predownloaded Version<br>Next Retry Time<br>Boot Version<br>CS Version<br>Mri IOS Version<br>IP Config<br>P Address<br>Static IP<br>Time Statistics                                      | NIA<br>NIA<br>15.************************************       |
| Base Radio MAC     OD clining     Predownloaded Version     NIA       Ethemet MAD     OD clining     Next Reny Time     NIA       Admin Status     Enebled     Boot Version     15.°       AP Mode     Flex     OS Version     15.°       Operation Status     Registered     Mix IOS Version     0.0.0.0       Fabric Status     Disabled     IP Config     Image: Status       Policy     new-policy-tag     P Address     172.16.0.200       State     new-fex-site     Image: Status     Image: Status       RF     default-rf-tag     Up Time     1 days 1 hrs 32 mins 5 mins 24 mins 50 mins 24 mins 50 mins 24 mins 51 mins 24 mins 51 mins 54 mins 51 mins 54 mins 51 mins 54 mins 51 mins 54 mins 51 mins 54 mins                                                                                                    | Base Radio MAC 00:::::::::::::::::::::::::::::::::::                                                                                                    | Predownloaded Version<br>Nanc Retry Time<br>Boot Version<br>IOS Version<br>Mri IOS Version<br>IP Config<br>IP Address<br>Static IP<br>Time Statistics                                                            | NJA<br>NJA<br>15.* · · ·<br>15.2<br>0.0.0.0<br>172,16.0.200 |
| Ethemet MAC     OO     Next Retry Time     NIA       Admin Status     Evabled     Boot Version     15.°       AP Mode     Fea     KOS Version     15.°       Operation Status     Registered     Mini KOS Version     0.0.0       Fabric Status     Disabled     IP Config     Image: Status       Policy     new-policy-tag     P Address     172.16.0.200       Static IP     Image: Status     Image: Status     Image: Status       RF     default-rf-tag     Up Time     1 days 1 hrs       RF     default-rf-tag     Controller Associated Time     0 days 5 hrs       Static IP     0 days 5 hrs     32 mins 5 statics       Controller Association Latency     0 days 20 hrs     1 days 1 hrs                                                                                                    | Ethemet MAC 00<br>Admin Status Enabled •<br>AP Mode Flex •<br>Operation Status Registered<br>Fabric Status Disabled<br>Tags<br>Policy new-policy-tag •<br>Ste new-flex-site •<br>RF default-if-sag •                                                                      | Next Retry Time<br>Boot Version<br>IOS Version<br>Mini IOS Version<br>IP Config<br>IP Address<br>Static IP<br>Time Statistics                                                                                    | N/A<br>15.* · · ·<br>15.2<br>0.0.0.0<br>172.16.0.200        |
| Admin Status     Evabled     Boot Version     15.°       AP Mode     Fea     KOS Version     15.°       Operation Status     Registered     Mini KOS Version     0.0.0       Fabric Status     Disabled     IP Config     Image: Config       Tags     Image: Config     Image: Config     Image: Config       Policy     new-policy-tag     Image: Controller Associated Time     0 days 5 hrs 32 mins 5 secs       Ref     default-rf-tag     Controller Associated Time     0 days 5 hrs 32 mins 5 secs       Controller Association Latency     0 days 20 hrs 1 mins 24 secs     1 mins 24 secs                                                                                                    | Admin Status Enabled  AP Mode  Flex  Operation Status Registered Fabric Status Disabled  Tags  Policy new-policy-tag  Ste  Ref default-ff-tag                                                                                                    | Boot Version<br>IOS Version<br>Mini IOS Version<br>IP Config<br>IP Address<br>Static IP<br>Time Statistics                                                                                                    | 15.°<br>0.0.0.0<br>172.16.0.200                             |
| AP Mode     File     KOS Version     15.7       Operation Status     Registered     Mini KOS Version     0.0.0       Fabric Status     Disabled     IP Config     IP Address       Tegs     P Address     172.15.0.200       Policy     new-policy-tag     Static IP       Site     new-fex-site     Imme Statistics       RF     default-rf-tag     Up Time     1 days 1 hrs<br>32 mins 5 secs       Controller Associated Time     0 days 5 hrs<br>32 mins 5 secs     0 days 20 hrs<br>1 mins 24 secs                                                                                                    | AP Mode Flex                                                                                                    | ICS Version<br>Mini ICS Version<br>IP Config<br>IP Address<br>Static IP<br>Time Statistics                                                                                                    | 15.2<br>0.0.0.0<br>172.16.0.200                             |
| Operation Status     Registered     Mini IOS Version     0.0.0       Fabric Status     Disabled     IP Config       Tags     IP Address     172.16.0.200       Policy     new-policy-tag     Static IP       Stee     new-fex-site     Item Statistics       RF     default-rf-tag     Up Time     1 days 1 hrs<br>32 mins 5 secs       Controller Associated Time     0 days 2 hrs<br>32 mins 5 secs                                                                                                    | Operation Status     Registered       Fabric Status     Disabled       Tegs                                                                                                    | Mini IOS Version<br>IP Config<br>IP Address<br>Static IP<br>Time Statistics                                                                                                    | 172,16.0.200                                                |
| Fabric Status     Disabled     IP Config       Tegs     IP Address     172.16.0.200       Policy     new-policy-tag     Static IP       Site     new-flex-site     Time Statistics       RF     default-rf-tag     Up Time     1 days 1 hrs<br>32 mins 5 secs       Controller Associated Time     0 days 5 hrs<br>32 mins 6 secs     0 days 20 hrs<br>1 mins 24 secs                                                                                                    | Fabric Status Disabled Tags Policy new-policy-tag • Site new-flex-site • RF default-if-tag •                                                                                                    | IP Config<br>IP Actress<br>Static IP<br>Time Statistics                                                                                                    | 172.16.0.200                                                |
| Tags     IP Address     172.16.0.200       Policy     new-policy-tag     Static IP     Imee Statistics       Site     new-flex-site     Imee Statistics     Imee Statistics       RF     default-if-tag     Up Time     1 days 1 hrs<br>44 mms 59<br>secs       Controller Associated Time     0 days 5 hrs<br>32 mms 5<br>secs       Controller Association Latency     0 days 20 hrs<br>1 mms 24<br>secs                                                                                                    | Tags<br>Policy new-policy-tag •<br>Site new-fiex-site •<br>RF default-if-tag •                                                                                                    | P Address<br>Static P<br>Time Statistics                                                                                                    | 172.16.0.200                                                |
| Policy new-policy-tag  Site new-fex-site  Site new-fex-site  default-rf-tag  Up Time  Lup Time  Lup Time  Lup Time  1 days 1 hrs 44 mins 59 secs  Controller Associated Time  0 days 5 hrs 32 mins 5 secs  Controller Association Latency  0 days 20 hrs 11 mins 24 secs                                                                                                    | Polcy new-polcy-tag •<br>Site new-flex-site •<br>RF default-if-tag •                                                                                                    | Static P<br>Time Statistics                                                                                                    |                                                             |
| Site new-fex-site • RF • terms fex-site • RF • terms fex-site • RF • terms fex-site • RF • terms fex-site • RF • terms fex-site • terms fex-site • terms fex-si | Ste new-fex-ste •<br>RF default-if-tag •                                                                                                    | Time Statistics                                                                                                    |                                                             |
| Ref default-rf-sag • Up Time 1 days 1 hrs 44 mms 59 secs<br>Controller Associated Time 0 days 5 hrs 32 mms 5 secs<br>Controller Association Latency 0 days 20 hrs 11 mms 24 secs                                                                                                    | RF default-if-tag +                                                                                                    |                                                                                                    |                                                             |
| Controller Associated Time O days 5 hrs<br>32 mins 5<br>secs<br>Controller Association Latency 0 days 20 hrs<br>11 mins 24<br>secs                                                                                                    |                                                                                                    | Up Time                                                                                                    | 1 days 1 hrs<br>44 mins 59<br>9005                          |
| Controller Association Latency 0 days 20 hrs<br>11 mins 24<br>secs                                                                                                    |                                                                                                    | Controller Associated Time                                                                                                    | 0 days 5 hrs<br>32 mins 5<br>9905                           |
|                                                                                                    |                                                                                                    | Controller Association Latency                                                                                                    | 0 days 20 hrs<br>11 mins 24<br>secs                         |
|                                                                                                    |                                                                                                    |                                                                                                    |                                                             |
|                                                                                                    |                                                                                                    |                                                                                                    |                                                             |
|                                                                                                    |                                                                                                    |                                                                                                    |                                                             |
|                                                                                                    |                                                                                                    |                                                                                                    |                                                             |
|                                                                                                    | D Carvel                                                                                                    |                                                                                                    |                                                             |

**Nota**: tenere presente che dopo aver modificato il tag di criterio in un access point, l'associazione al WLC 9800 viene persa e l'utente torna indietro entro 1 minuto.

Per assegnare lo stesso tag di policy a più access point, selezionare **Configurazione > Wireless > Wireless Setup > Start Now > Apply (Configurazione wireless > Impostazione wireless > Avvia ora > Applica).** 

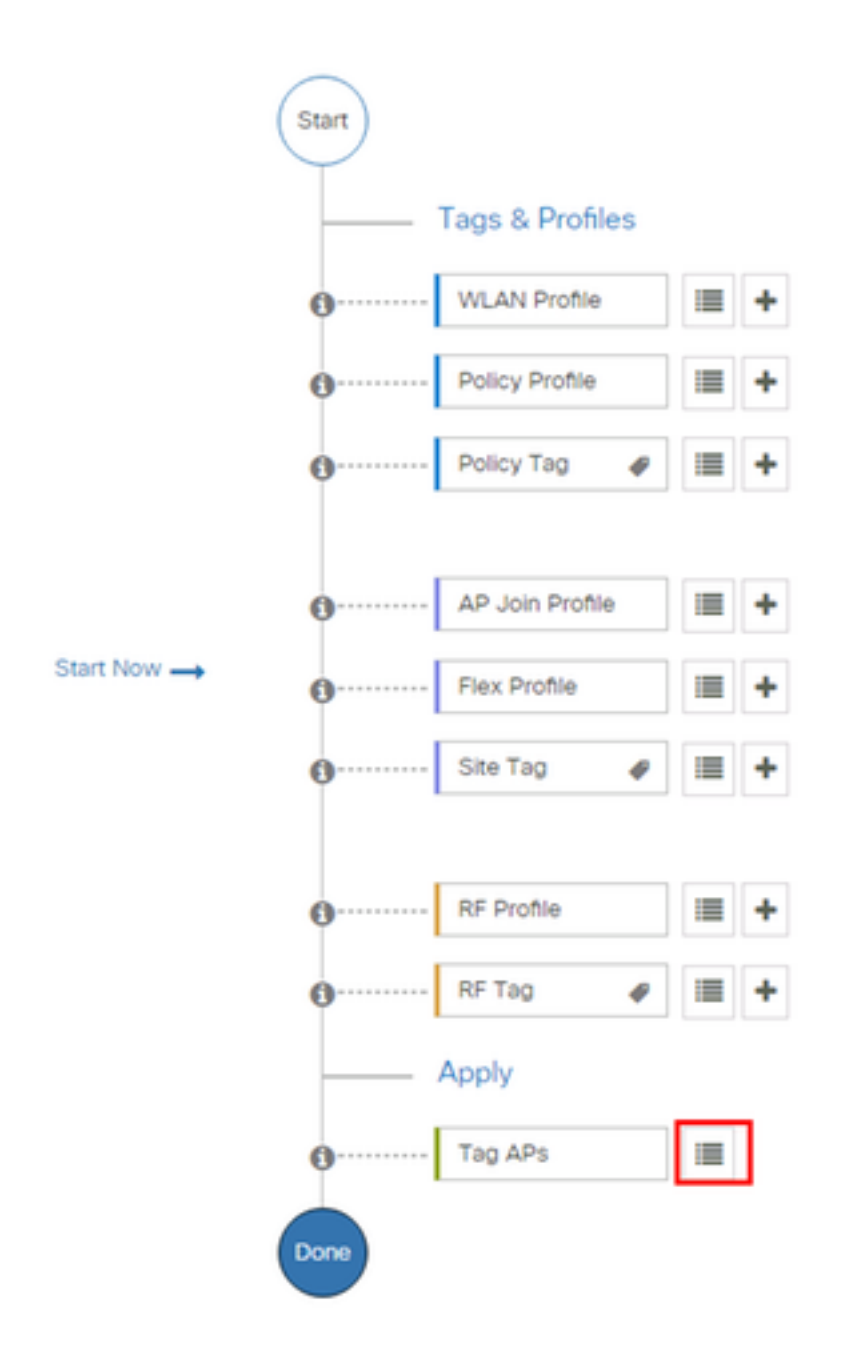

Selezionare gli access point ai quali si desidera assegnare il tag e fare clic su + Tag AP

|    |   | -  |  |
|----|---|----|--|
| an | Α | Pe |  |
| чy |   |    |  |

#### Number of APs: 3

Selected Number of APs: 3

|   | AP ~<br>Name     | AP ~<br>Model            | AP MAC ~                                 | AP ~<br>Mode | Admin <<br>Status | Operation ~<br>Status | Policy ~<br>Tag        | Site<br>Tag       |
|---|------------------|--------------------------|------------------------------------------|--------------|-------------------|-----------------------|------------------------|-------------------|
| Ø | AP3802-<br>02-WS | AIR-<br>AP3802I-<br>A-K9 | 00-40-00-00-00-00-00-00-00-00-00-00-00-0 | Local        | Enabled           | Registered            | default-<br>policy-tag | defaul<br>site-ta |
| Ø | AP3802-<br>01    | AIR-<br>AP2802I-<br>B-K9 | 2                                        | Local        | Enabled           | Registered            | default-<br>policy-tag | defaul<br>site-ta |
|   | AP3802-<br>02    | AIR-<br>AP3802I-<br>B-K9 | e e                                      | Local        | Enabled           | Registered            | default-<br>policy-tag | defaul<br>site-ta |
| 4 | - 1 □            | ▶ 10                     | <ul> <li>items per page</li> </ul>       |              |                   |                       | 1 - 3 of 3 i           | tems              |
| 4 |                  |                          |                                          |              |                   |                       |                        |                   |

Selezionare il tag desiderato e fare clic su Salva e applica al dispositivo

| Tag APs |                    | ×                      |
|---------|--------------------|------------------------|
| Tags    |                    |                        |
| Policy  | default-policy-tag |                        |
| Site    | SiteTag1           | -                      |
| RF      | default-rd-tag     |                        |
| Cancel  |                    | Save & Apply to Device |

### CLI

# config t
# ap <ethernet-mac-addr>
# policy-tag <policy-tag-name>
# end
Configurazione di ISE

Per la configurazione di ISE v1.2, controllare questo collegamento:

Configurazione di ISE

## Verifica

¢

Èpossibile utilizzare questi comandi per verificare la configurazione corrente

# show run wlan
# show run aaa
# show aaa servers
# show ap config general
# show ap name <ap-name> config general
# show ap tag summary
# show ap name <AP-name> tag detail
# show wlan { summary | id | name | all }
# show wireless tag policy detailed <policy-tag-name>
# show wireless profile policy detailed <policy-profile-name>

## Risoluzione dei problemi

WLC 9800 offre funzionalità di traccia ALWAYS-ON. In questo modo, tutti gli errori relativi alla connettività dei client, le avvertenze e i messaggi di avviso vengono costantemente registrati e, dopo che si è verificato un incidente o un errore, è possibile visualizzare i vari log.

**Nota:** A seconda del volume di log generati, è possibile tornare da alcune ore a diversi giorni.

Per visualizzare le tracce raccolte dal controller 9800 WLC per impostazione predefinita, è possibile collegarsi in modalità SSH/Telnet al controller 9800 WLC e seguire questa procedura (verificare di registrare la sessione in un file di testo).

Passaggio 1. Controllare l'ora corrente del controller in modo da poter tenere traccia dei log nel tempo che precede il momento in cui si è verificato il problema.

# show clock

Passaggio 2. Recuperare i messaggi syslog dal buffer del controller o dal syslog esterno come richiesto dalla configurazione del sistema. In questo modo è possibile visualizzare rapidamente lo stato di integrità del sistema ed eventuali errori.

# show logging

Passaggio 3. Verificare se le condizioni di debug sono abilitate.

```
# show debugging
IOSXE Conditional Debug Configs:
Conditional Debug Global State: Stop
IOSXE Packet Tracing Configs:
Packet Infra debugs:
Ip Address Port
```

**Nota:** se le condizioni vengono visualizzate, le tracce sono registrate al livello di debug per tutti i processi che soddisfano le condizioni abilitate (indirizzo MAC, indirizzo IP, ecc.). Ciò aumenta le dimensioni dei log. Pertanto, si consiglia di cancellare tutte le condizioni quando non si effettua attivamente il debug.

Passaggio 4. Supponendo che l'indirizzo MAC da verificare non sia elencato come condizione nel Passaggio 3, raccogliere le tracce del livello di avviso always-on per l'indirizzo MAC specifico.

# show logging profile wireless filter { mac | ip } { <aaaa.bbbb.cccc> | <a.b.c.d> } to-file
always-on-<FILENAME.txt>

Èpossibile visualizzare il contenuto della sessione oppure copiare il file su un server TFTP esterno.

# more bootflash:always-on-<FILENAME.txt>
or
# copy bootflash:always-on-<FILENAME.txt> tftp://a.b.c.d/path/always-on-<FILENAME.txt>
Debug condizionale e traccia Radioactive (RA)

Se le tracce always-on non forniscono informazioni sufficienti per determinare la causa del problema, è possibile abilitare il debug condizionale e acquisire la traccia Radioactive (RA) che fornisce informazioni su tutti i processi interessati dalla condizione specifica (in questo caso, indirizzo MAC del client). Per abilitare il debug condizionale, attenersi alla seguente procedura.

Passaggio 5. Accertarsi che non siano state abilitate condizioni di debug.

# clear platform condition all

Passaggio 6. Abilitare la condizione di debug per l'indirizzo MAC del client wireless che si desidera monitorare.

Questo comando avvia il monitoraggio dell'indirizzo MAC fornito per 30 minuti (1800 secondi). È possibile aumentare questo tempo fino a 2085978494 secondi.

# debug wireless mac <aaaa.bbbb.cccc> {monitor-time <seconds>}

**Nota**: per monitorare più client alla volta, eseguire il comando debug wireless mac <aaa.bbbb.ccc> per indirizzo MAC.

**Nota**: l'output dell'attività del client nella sessione terminale non viene visualizzato, in quanto tutto viene memorizzato internamente nel buffer per essere visualizzato successivamente.

Passaggio 7. Riprodurre il problema o il comportamento che si desidera monitorare.

Passaggio 8. Interrompere i debug se il problema viene riprodotto prima che il tempo di monitoraggio predefinito o configurato sia scaduto.

# no debug wireless mac <aaaa.bbbb.cccc>

Una volta trascorso il tempo di monitoraggio o interrotto il debug wireless, il controller 9800 WLC genera un file locale con il nome:

ra\_trace\_MAC\_aaaabbbbcccc\_HHMMSS.XXX\_timezone\_DayWeek\_Month\_Day\_year.log

Passaggio 9. Raccogliere il file dell'attività dell'indirizzo MAC. È possibile copiare il file di trace .log in un server esterno o visualizzare l'output direttamente sullo schermo.

Controllare il nome del file delle tracce RA

# dir bootflash: | inc ra\_trace
Copiare il file su un server esterno:

# copy bootflash:ra\_trace\_MAC\_aaaabbbbbcccc\_HHMMSS.XXX\_timezone\_DayWeek\_Month\_Day\_year.log
tftp://a.b.c.d/ra-FILENAME.txt

Visualizzare il contenuto:

# more bootflash:ra\_trace\_MAC\_aaaabbbbcccc\_HHMMSS.XXX\_timezone\_DayWeek\_Month\_Day\_year.log
Passaggio 10. Se non è stato possibile individuare la causa principale del problema, raccogliere i log interni che contengono informazioni più dettagliate dei log di debug. Non è necessario eseguire di nuovo il debug del client, in quanto vengono esaminati in dettaglio solo i log di debug già raccolti e archiviati internamente.

```
# show logging profile wireless internal filter { mac | ip } { <aaaa.bbbbb.cccc> | <a.b.c.d> }
to-file ra-internal-<FILENAME>.txt
```

**Nota:** questo output del comando restituisce tracce per tutti i livelli di registrazione di tutti i processi ed è piuttosto voluminoso. Contattare Cisco TAC per analizzare queste tracce.

Èpossibile copiare il file ra-internal-FILENAME.txt su un server esterno o visualizzare l'output direttamente sullo schermo.

Copiare il file su un server esterno:

```
# copy bootflash:ra-internal-<FILENAME>.txt tftp://a.b.c.d/ra-internal-<FILENAME>.txt
Visualizzare il contenuto:
```

# more bootflash:ra-internal-<FILENAME>.txt
Passaggio 11. Rimuovere le condizioni di debug.

Nota: accertarsi di rimuovere sempre le condizioni di debug dopo una sessione di risoluzione dei problemi.